## ИНСТРУКЦИЯ ДЛЯ ОБУЧАЮЩИХСЯ по формированию портфолио в образовательном портале ВГТУ

Формирование и редактирование портфолио обучающегося

Портфолио (от англ. portfolio) – портфель или папка для документов. Сегодня словом портфолио называют список работ специалиста, представляющих *работодателю* его умения, навыки и знания с лучших сторон, а также подтверждающие документы (сертификаты, дипломы и т.д.).

Электронное портфолио – это такое же портфолио, только созданное в цифровом (электронном) виде с возможностью получения печатного варианта. Электронное портфолио можно записывать и распространять на дисках, флэшках, пересылать по электронной почте, размещать на собственном сайте в сети Интернет (странице в социальных сетях) или дать электронную ссылку на портфолио.

Ведение электронного портфолио в ЭИОС ВГТУ осуществляется лично самим пользователем (обучающимся) в электронном виде.

В верхнем правом углу нажмите на поле с **Ф.И.О.** *пользователя* и в открывшемся меню перейдите в « **Моё портфолио**».

| ЭИОС ВГТУ Русский (ги) 👻 🔍 Иванов       | з Иван Иванович 🔘 📑                                                                                                    |
|-----------------------------------------|----------------------------------------------------------------------------------------------------|
|                                         | 🚯 Личный кабинет                                                                                                    |
| ОБРАЗОВАТЕЛЬНЫЙ ПОРТАЛ ВГТУ<br>В начало | <ul> <li>О пользователе</li> <li>Оценки</li> <li>Сообщения</li> <li>Настройки</li> <li>Мое портфолио</li> <li>Выход</li> </ul> |

В открывшемся окне нажмите на вкладку «Моё портфолио».

|                 |                    |                  | Moe                | портфолис           | )              |
|-----------------|--------------------|------------------|--------------------|---------------------|----------------|
| В начало / Мое: | электронное портфс | лио / Мое резюме | 2                  |                     |                |
| Мое резюме      | Мое портфолио      | Отображения      | Открытые портфолио | Доступные категории | Импорт/Экспорт |
|                 |                    |                  |                    |                     |                |

Вкладка «*Моё портфолио*» служит для загрузки на сервер образовательного портала ВГТУ информации о личных достижениях в виде различных ресурсов:

- категория (папка);
- файл;
- гиперссылка;
- заметка.

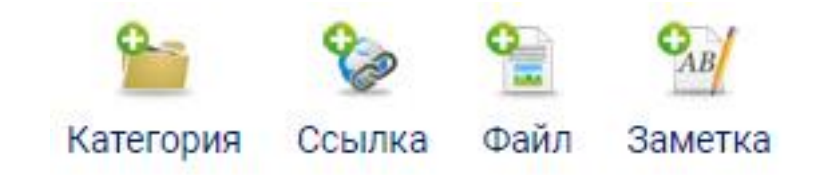

По умолчанию для каждого обучающегося создано 7 категорий (7 папок):

- Работы по учебной деятельности;
- Научная деятельность;
- Культурно-творческая деятельность;
- Общественная деятельность;
- Спортивные достижения;
- Дополнительное образование;
- Публикации.

| Публикации Работ<br>деяте | гы по учебной<br>альности   |
|---------------------------|-----------------------------|
| 1                         | а Публикации Работ<br>деяте |

Переход по категориям (папкам) осуществляется двумя способами:

1) в поле «*Категории*» нажатием на соответствующую категорию во всплывающем меню;

2) нажатием на поле категории.

Нажмите на категорию (папку) «Работы по учебной деятельности».

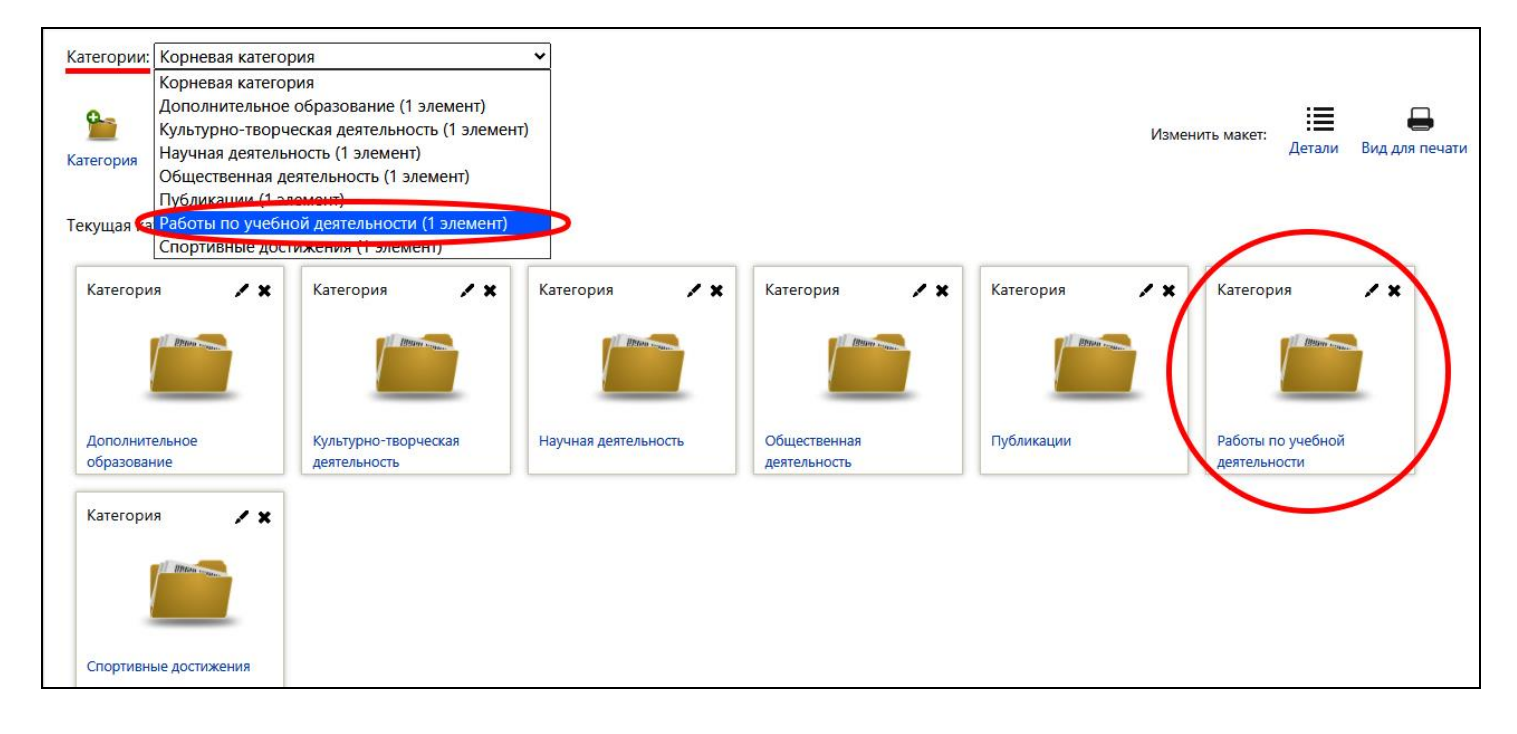

В открывшемся окне добавьте информацию о личных достижениях в виде различных ресурсов: категория (папка), файл, гиперссылка, заметка.

| Мое резюме                | Мое портфолио       | Отображения        | Открытые портфолио                      | Доступные категории        | Импорт/Экспорт             |                   |        |                |
|---------------------------|---------------------|--------------------|-----------------------------------------|----------------------------|----------------------------|-------------------|--------|----------------|
| Портфолио може            | т использоваться дл | я хранения веб-адр | есов, <mark>файлов,</mark> а также веде | ения заметок, которые могу | ит состоять из идей или ма | аленьких записок. |        |                |
| Категории: Работ          | ы по учебной деяте. | льности            | ~                                       |                            |                            |                   |        |                |
| e e                       | 9 9 M               |                    |                                         |                            |                            | Изменить макет:   | ≣      | -              |
| Категория Ссылк           | а Файл Заметка      |                    |                                         |                            |                            |                   | Детали | Вид для печати |
| Текущая категори          | я: Работы по учебн  | ой деятельности,   | / ×                                     |                            |                            |                   |        |                |
| Вернуться в               |                     |                    |                                         |                            |                            |                   |        |                |
| родительскую<br>категорию |                     |                    |                                         |                            |                            |                   |        |                |
| 1 Horner.                 | -                   |                    |                                         |                            |                            |                   |        |                |
|                           | Ð                   |                    |                                         |                            |                            |                   |        |                |

Рассмотрим, например, добавление ресурса в виде файла, который разместим в категории (папке) «*Работы по учебной деятельности*».

Предварительно переименуйте файл следующим образом: "Группа – Вид работы – Наименование дисциплины – ФИО" (например, ЭБ-201 Курсовая работа Информационные системы Иванов И.И.).

Далее нажмите на пиктограмму «Файл».

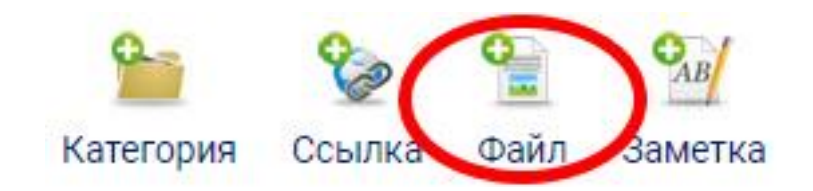

В открывшемся окне заполните необходимые поля. Обычно такие поля отмечены красным цветом.

В поле «*Название*» укажите *Вид работы* и *Наименование дисциплины* (например, *Курсовая работа по дисциплине Информационные системы*).

| Мое резюме                              | Мое портфолио | Отображения Открытые портфолио Доступные категории Импорт/Экспорт                                                                                           |                                   |
|-----------------------------------------|---------------|----------------------------------------------------------------------------------------------------|-----------------------------------|
| • Файл<br>Название.<br>Категория<br>URL |               | <ul> <li>Курсовая работа по дисциплине Информационные системы</li> <li>Работы по учебной деятельности </li> </ul>                                           |                                   |
| Файл                                    |               | <ul> <li>Максимальный размер новых файлов: 4Гбайт, максимальное к</li> <li>Файлы</li> <li>Файлы</li> <li>Для загрузки файлов перетащите их сюда.</li> </ul> | оличество прикрепленных файлов: 1 |

В поле «Файл» добавьте файл одним из следующих двух способов:

1) нажать на кнопку (пиктограмму) « Добавить ... » или нажать на стрелку

Для загрузки файлов перетащите их сюда».

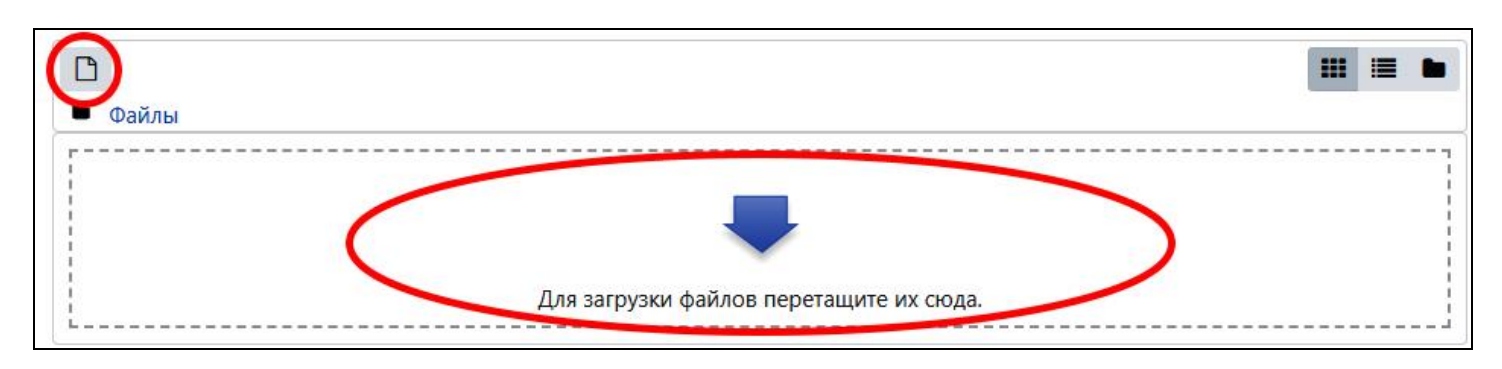

Появится новое окно «Выбор файла». Файлы можно выбрать всеми способами, представленными в колонке слева. После выбора файла его необходимо загрузить на сервер ЭИОС ВГТУ – нажать кнопку «Загрузить этот файл».

| Выбор файла                                                                                                    | ×                                                                                                |
|----------------------------------------------------------------------------------------------------|--------------------------------------------------------------------------------------------------|
| ты Аедавно<br>использованные файлы<br>▲ Загрузить файл<br>Матрузка файлов по<br>URL<br>Мои личные файлы<br>Wikimedia | Вложение.<br>Выберите файл Ф йл не выбран<br>Сохранить как                                       |
|                                                                                                    | Автор:<br>Иванов Иван Иванович<br>Выберите лицензию Все права защищены \$<br>Загрузить этот файл |

2) перетащить файл в область « Для загрузки файлов перетащите их сюда».

| J   D D =                                                                                                    | Тестовы                                   | е файлы                   | – – Хатегории Импорт/Экспорт                                                                                                 |
|----------------------------------------------------------------------------------------------------|-------------------------------------------|---------------------------|----------------------------------------------------------------------------------------------------|
| Файл         Главная         Подел           (         (         (         (         (         (         (         (         (         (         (         (         (         (         (         (         (         (         (         (         (         (         (         (         (         (         (         (         (         (         (         (         (         (         (         (         (         (         (         (         (         (         (         (         (         (         (         (         (         (         (         (         (         (         (         (         (         (         (         (         (         (         (         (         (         (         (         (         (         (         (         (         )         (         )         (         )         (         )         (         )         (         )         (         )         )         )         )         )         )         )         )         )         )         )         )         )         )         )         )         )         ) | иться Вид<br>Имя<br>Ф ЭБ-201 Курсовая раб | ∨ С                       | Гоиск: Тестовые ф Р<br>Дата и<br>емы Иванов И.И.docx 17.05.2<br>Іные системы                                                 |
| 1 элемент Выбран 1 элеме<br>Файл                                                                                                    | ент: 12,5 КБ<br>0                         | <ul> <li>Файлы</li> </ul> | <ul> <li>Максимальный размер новых файлов: 4Г6айт, максимальное количество прикрепленных файлов: 1</li> <li>Ш Ш Ш</li> </ul> |
|                                                                                                    |                                           |                           |                                                                                                    |

## Затем нажмите на кнопку сохранения «Save».

| Файл       |   |                                                                                                    |                       |
|------------|---|----------------------------------------------------------------------------------------------------|-----------------------|
| Название.  | 0 | Курсовая работа по дисциплине Информационные системы                                                                                                    |                       |
| Категория  | 0 | Работы по учебной деятельности 🗢                                                                                                    |                       |
| URL        |   |                                                                                                    |                       |
| Файл       | 0 | Максимальный размер новых файлов: 4Гбайт, максимальное количество прикрепленных фа                                                                                               | а <mark>йло</mark> в: |
|            |   | ±<br>■ Файлы                                                                                                    | 1                     |
|            |   | ЭБ-201 Курс                                                                                                    |                       |
| Содержимое |   |                                                                                                    |                       |
|            |   |                                                                                                    |                       |
| Иконка     |   | Максимальный размер новых файлов: 4Гбайт, максимальное количество прикрепленных фа                                                                                               | айлов:                |
|            |   | <ul> <li>□</li> <li>■ Файлы</li> </ul>                                                                                                    |                       |
|            |   |                                                                                                    |                       |
|            |   | Для загрузки файлов перетащите их сюда.                                                                                                    |                       |
|            |   | Поддерживаемые типы файлов:                                                                                                    |                       |
|            |   | Файлы изображений из сети Интернет .gif .jpe jpeg .jpg .pot .svg .svgz<br>Файлы изображения .ai .bmp .gdraw .gif .ico .jpe .jpeg .jpg .pct .pic .pict .png .svg .svgz .tif .tiff |                       |
| Теги       |   | Ничего не выбрано                                                                                                    |                       |
|            |   | Введите теги                                                                                                    |                       |
|            | ( | Save Омена                                                                                                    |                       |

Добавленный файл отобразится в текущей категории (папке).

| атегории. Ге                                            | боты по уче               | бной <mark>де</mark> ятельно                      | сти (1 элемент) 🗸                      |                 |        |                |
|---------------------------------------------------------|---------------------------|---------------------------------------------------|----------------------------------------|-----------------|--------|----------------|
| Этегория Со                                             | ≽ 😭<br>ълка Файл          | <b>Э</b><br>Заметка                               |                                        | Изменить макет: | Детали | Вид для печати |
| екущая катег<br>Вернуться в<br>родительску<br>категорию | ория: <b>Работь</b><br>ию | <b>і по учебной д</b><br>Файл<br>Воскресенье, б / | еятельности 🖌 🗶<br>Декабрь 2020, 01:26 |                 |        |                |
|                                                         |                           |                                                   | W                                      |                 |        |                |

Самостоятельно добавьте информацию о личных достижениях в виде различных ресурсов: категория (папка), файл, гиперссылка, заметка.

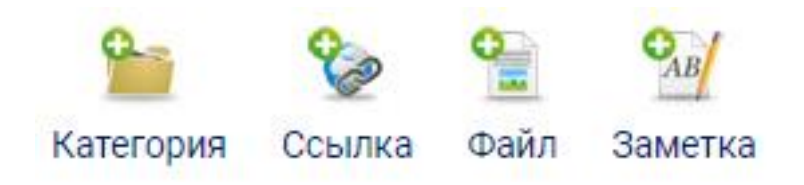

Для перехода из текущей категории в корневую нажмите на поле «*Вернуться в родительскую категорию*» или в поле «*Категории*» нажатием на соответствующую категорию во всплывающем меню.

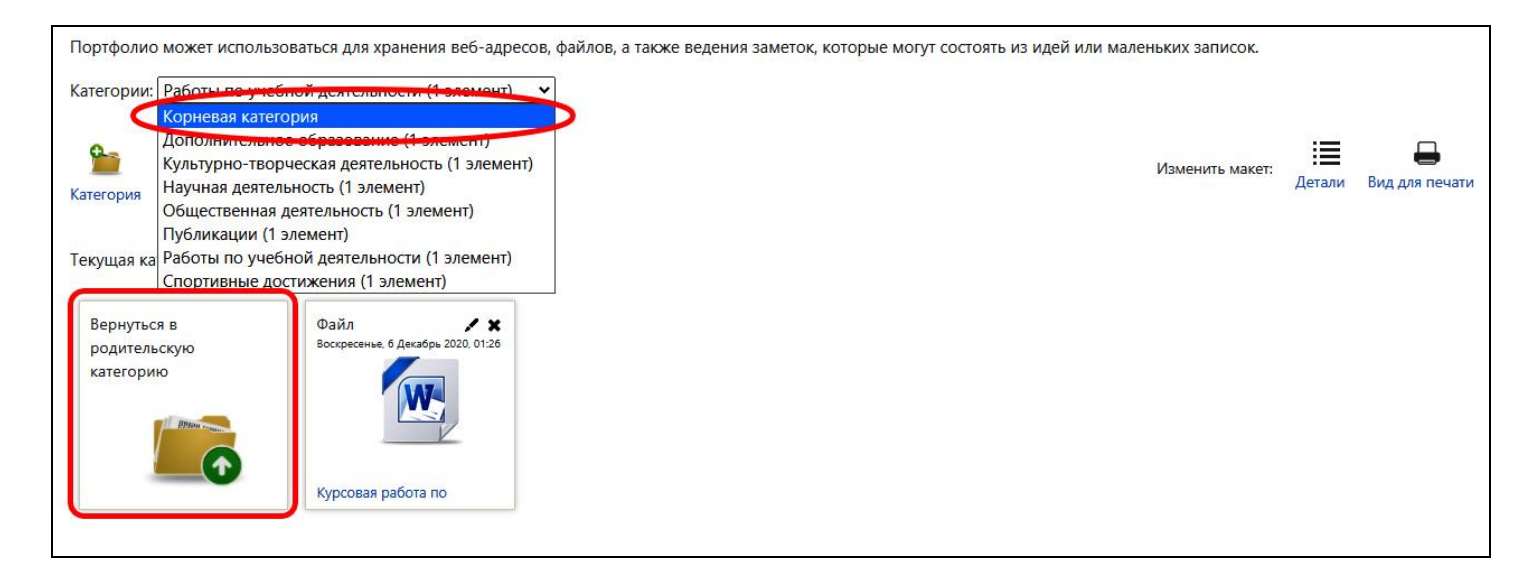

## Далее перейдите на вкладку «*Отображения*». В открывшемся окне нажмите на кнопку «*Добавить отображение*».

| Мое портфолио                                     |                                                       |  |  |  |  |  |  |
|---------------------------------------------------|-------------------------------------------------------|--|--|--|--|--|--|
| в начало / тмое электронное портфолио / Отооражен |                                                       |  |  |  |  |  |  |
| Мое резюме Мое портфолис Отображения              | Открытые портфолио Доступные категории Импорт/Экспорт |  |  |  |  |  |  |
|                                                   | Управление отображениями                              |  |  |  |  |  |  |
| Пожалуйста, создайте новое Отображение            | Добавить отображение                                  |  |  |  |  |  |  |

В новом окне в поле «*Название*» укажите *Группу* и *ФИО* (например, *ЭБ-201 Иванов Иван Иванович*).

Установите *"галочку*" напротив поля *«Автоматически создавать вид на основе всех доступных артефактов»*. Эта опция загрузит все доступные файлы портфолио.

Далее нажмите на кнопку «*Сохранить*».

| Мое резюме              | Мое портфолио | Отображения | Открытые портфолио Доступные категории Импорт/Экспорт       |
|-------------------------|---------------|-------------|-------------------------------------------------------------|
| <mark>Показать д</mark> | анные         | _           |                                                             |
| Название.               |               | 9 ЭБ-20     | 11 Иванов Иван Иванович                                     |
| Описание                |               | 1           |                                                             |
|                         |               |             |                                                             |
|                         |               | И Авто      | матически создавать вид на основе всех доступных артефактов |
|                         |               | 🗆 Под       | елиться с преподавателем курса                              |
| Сохранить               | >             |             |                                                             |

Откроется окно во вкладке «*Содержимое*». В этом окне будут отображены категории (папки) и файлы, которые были ранее загружены в «*Моё портфолио*».

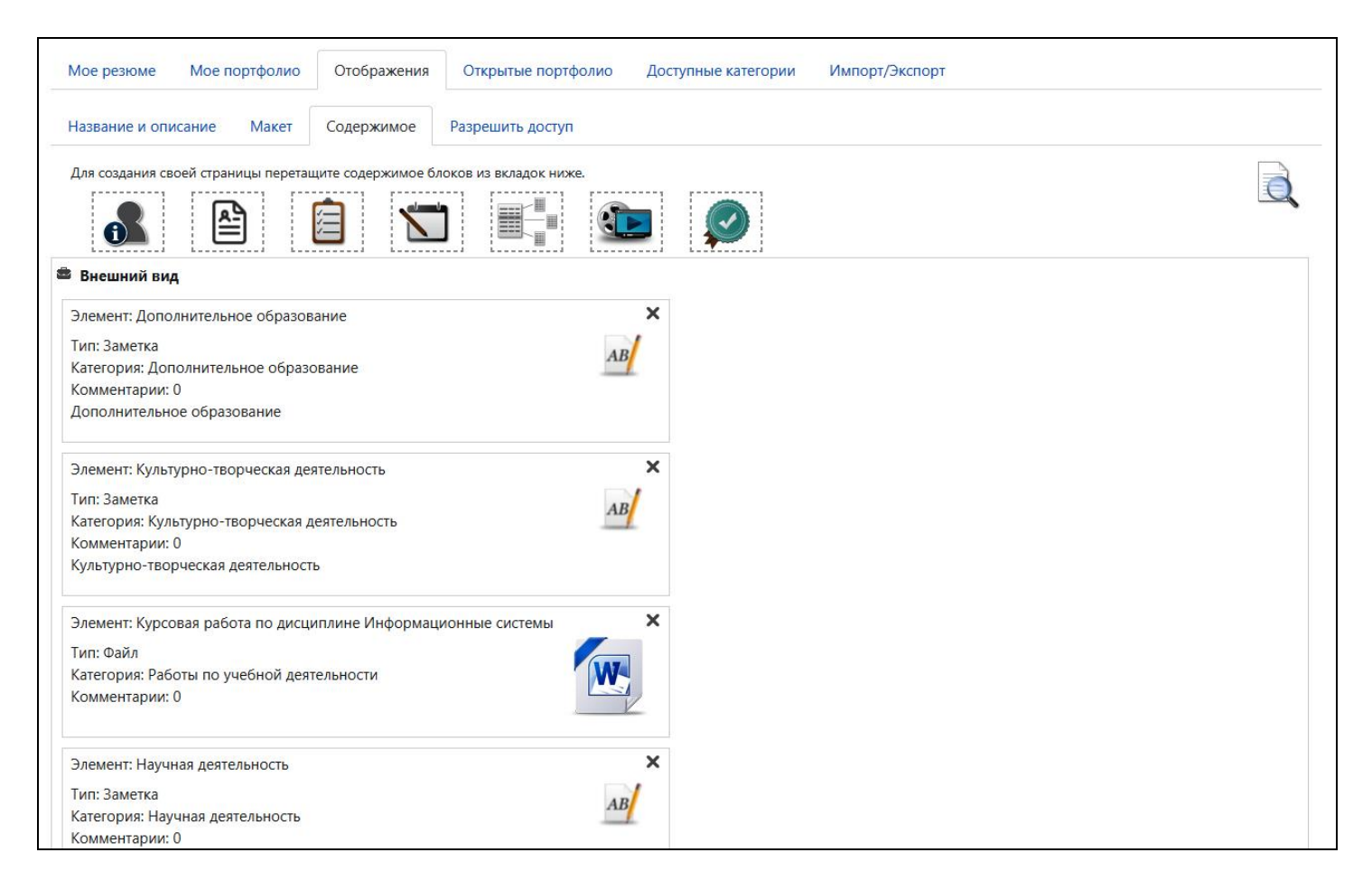

## Перейдите во вкладку «Разрешить доступ».

Установите "галочку" напротив поля «Внутренний доступ».

Далее в появившемся меню установите "*галочку*" напротив поля «Доступ только для следующих пользователей».

В поле «Доступ другим пользователям не из моих курсов:» укажите логин (или фамилию) Вашего ответственного по кафедре за образовательный портал ВГТУ. Рекомендуется указывать логин, поскольку это наиболее надёжный способ найти нужного пользователя при совпадении ФИО.

Нажмите на кнопку «Найти».

| Мое резюме                                                    | Мое портфолио                                     | Отображения                 | Открытые портфолио        | Доступные категории | Импорт/Экспорт |
|---------------------------------------------------------------|---------------------------------------------------|-----------------------------|---------------------------|---------------------|----------------|
| Название и опи                                                | исание Макет                                      | Содержимсе                  | Разрешить доступ          |                     |                |
| <ul> <li>Разрешение</li> <li>Внешний д</li> </ul>             | <b>доступа:</b> Внутренни<br>юступ                | ий доступ: Доступ т         | олько для следующих польз | ователей            |                |
| <ul> <li>Внутренни</li> <li>Доступ</li> <li>Доступ</li> </ul> | и доступ<br>для <b>всех</b><br>только для следую। | цих пользователей           |                           |                     |                |
| Доступ                                                        | другим пользовате.                                | лям не из моих кур<br>Найти | сов:                      |                     |                |

Установите "галочку" напротив ФИО ответственного по кафедре за образовательный портал ВГТУ и нажмите на кнопку «*Сохранить*».

| Мое резюме Мое портфоли         | о Отображения | Открытые портфолио                      | Доступные категории | Импорт/Экспорт |
|---------------------------------|---------------|-----------------------------------------|---------------------|----------------|
| Название и описание Макет       | Содержимое    | Разрешить доступ                        |                     |                |
| Назад                           |               |                                         |                     |                |
| мати Найти                      |               |                                         |                     |                |
| Разрешить<br>Название<br>доступ |               |                                         |                     |                |
| <b>Z</b>                        |               | UNARGENCE A RECKE THE ADDRESS AND BUILD | <u></u>             |                |
| Назад Сохранить                 |               |                                         | _                   |                |

Перейдите во вкладку «Отображения».

В данном окне портфолио успешно добавлено для отображения.

Для удаления информации в этой вкладке нажмите на кнопку (пиктограмму) «**Х** Удалить».

Для редактирования – нажмите на кнопку (пиктограмму) « *Редактировать*».

| Мое портфолио     |                                                    |                              |                       |                                                                  |      |
|-------------------|----------------------------------------------------|------------------------------|-----------------------|------------------------------------------------------------------|------|
| В начало / Мое эл | В начало / Мое электронное портфолио / Отображения |                              |                       |                                                                  |      |
|                   |                                                    |                              |                       |                                                                  |      |
| Мое резюме        | Мое портфолио                                      | Отображения Открытые портфол | ио Доступные катего   | рии Импорт/Экспорт                                               |      |
|                   |                                                    | :                            | Управление отображени | ями                                                              |      |
| - Имя             |                                                    | Дата                         |                       | Настройки доступа                                                |      |
| ЭБ-201 Иванов И   | ван Иванович                                       | 130400 serving 24 Nove 2013  | . 1423                | Доступ только для следующих пользователей:<br>খ্রীগঞ্জং থ্যিটাসক | (ex) |
|                   |                                                    |                              | Добавить отображени   | e                                                                |      |

В последующем при добавлении файлов в «*Моё портфолио*» их также необходимо добавлять во вкладку «*Отображения*» и далее «*Содержимое*».

Для этого нажмите на кнопку (пиктограмму) « *Редактировать*».

| Мое резюме Мое портфолис    | отображения Открытые портфолио Доступны | ые категории Импорт/Экспорт                                |         |  |
|-----------------------------|-----------------------------------------|------------------------------------------------------------|---------|--|
| Управление отображениями    |                                         |                                                            |         |  |
| • Имя                       | Дата                                    | Настройки доступа                                          |         |  |
| ЭБ-201 Иванов Иван Иванович | Littlemonophics, 74 Mar 2021, 2423      | Доступ только для следующих пользователей:<br>Демик Франка | <u></u> |  |
|                             | Добавить ото                            | бражение                                                   |         |  |

В открывшемся окне во вкладке «*Содержимое*» переместите блок «*Элемент/ы*» в нижнюю часть.

| Мое резюме Мое портфолио Отображения                 | Открытые портфолио Доступные категории Импорт/Экспорт |   |
|------------------------------------------------------|-------------------------------------------------------|---|
| Название и описание Макет Содержимое                 | Разрешить доступ                                      |   |
| Для создания своей страницы перетащите содержимое б. | локов из вкладок ниже                                 |   |
| 🔒 🖹 🔰                                                |                                                       | Q |
| 🛎 Внешний вид                                        |                                                       |   |
|                                                      |                                                       |   |
| Элемент: Дополнительное образование                  | ×                                                     |   |
| Тип: Заметка                                         | 4.12                                                  |   |
| Категория: Дополнительное образование                | AB                                                    |   |
| Комментарии: 0                                       |                                                       |   |
| Дополнительное образование                           |                                                       |   |
| Элемент: Культурно-творческая деятельность           | ×                                                     |   |
| Тип: Заметка                                         | AB                                                    |   |

В появившемся окне выберите один или несколько файлов, которые необходимо добавить.

Затем нажмите на кнопку «Добавить».

| В начало / Мое электронное портфолио / Отображени    | Выберите элемент                                     | ×            |   |
|------------------------------------------------------|------------------------------------------------------|--------------|---|
|                                                      |                                                      |              |   |
|                                                      |                                                      |              |   |
|                                                      |                                                      | -            |   |
| мое резюме тибе портфолио отображения                |                                                      | •            |   |
|                                                      |                                                      |              |   |
| Название и описание Макет Содержимое                 | С культурно-творческая деятельность                  |              |   |
|                                                      | Научная деятельность                                 |              |   |
| для создания своей страницы перетаците содержимое ол | <ul> <li>Научная деятельность</li> </ul>             |              | 0 |
| 🔍 🕒 🖻 🤝                                              | Осщественная деятельность                            |              | _ |
|                                                      | Общественная деятельность                            |              |   |
| Russuuri nus                                         |                                                      |              |   |
| - онешнии вид                                        | Поликации                                            |              |   |
|                                                      | и вубликации                                         |              |   |
|                                                      | Работы по учебной деятельности                       |              |   |
| kanad                                                | Сурсовая работа по дисциплине Информационные системы |              |   |
| Элемент: Дополнительное образование                  | Курсовая работа по дисциплине Экономика              |              |   |
| Тип: Заметка                                         | Спортивные достижения                                |              |   |
| Категория: Дополнительное образование                | Сертификат                                           |              |   |
| Комментарии: 0                                       |                                                      | and a second |   |
| Дополнительное образование                           | Добавить Отмена                                      |              |   |
|                                                      |                                                      |              |   |

Файл успешно прикреплён в отображаемой вкладке «Содержимое».

Настройте *внешний вид* во вкладке «*Содержимое*» перемещая элементы. Для удаления элемента нажмите на кнопку (пиктограмму) « Удалить». Самостоятельно настройте *внешний вид* во вкладке «*Содержимое*». Затем нажмите на кнопку «*Сохранить*».

| Мое резюме Мое портфолис                                                                                                    | Отображения Открытые портфолио                                                                                                    | Доступные категории | Импорт/Экспорт |
|----------------------------------------------------------------------------------------------------|----------------------------------------------------------------------------------------------------|---------------------|----------------|
| Название и описание Макет                                                                                                    | Содержимое Разрешить доступ                                                                                                    |                     |                |
| Для создания своей страницы перет                                                                                                    | ците содержимое блоков из вкладок ниже.                                                                                              |                     |                |
| 🛎 Внешний вид                                                                                                    |                                                                                                    |                     |                |
| Элемент: Курсовая работа по дис<br>Тип: Файл<br>Категория: Работы по учебной де<br>Комментарии: 0                                      | иплине Экономика<br>тельности                                                                                                    | ×                   |                |
| Элемент: Дополнительное образ<br>Тип: Заметка<br>Категория: Дополнительное обра<br>Комментарии: 0<br>Дополнительное образование        | ание<br>ование                                                                                                    | × \                 |                |
| Элемент: Культурно-творческая д<br>Тип: Заметка<br>Категория: Культурно-творческая<br>Комментарии: 0<br>Культурно-творческая деятельно | ательность<br>Элемент: Курсовая работа по дисциплине Эко<br>Тип: Файл<br>Категория: Работы по учебной деятельности<br>Комментарии: 0 | ж                   | ×              |
| Элемент: Курсовая работа по дис<br>Тип: Файл<br>Категория: Работы по учебной де<br>Комментарии: 0                                      | иплине Информационные системы<br>гельности                                                                                           | ×                   |                |
| Элемент: Спортивные достижени<br>Тип: Заметка<br>Категория: Спортивные достижен<br>Комментарии: 0<br>Спортивные достижения             | a AB                                                                                                    | Удалить             |                |
| 1                                                                                                    | (                                                                                                    | Сохранить           |                |

Таким образом, портфолио сформировано и отображено.